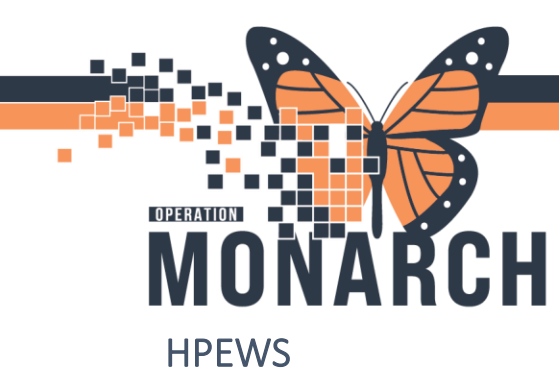

Hamilton Pediatric Early Warning System (HPEWS) will be generated once the following assessments are documented:

- 1. Pulse/Heart Rate
- 2. Respiratory Rate
- 3. Respiratory Effort
- 4. Oxygen Saturation
- 5. Systolic Blood Pressure
- 6. Alert, Voice, Pain, Unresponsive
- 7. Oxygen Therapy and/or FiO2
- 8. Central Refill

To Document the required assessments and obtain an HPEWS score, navigate to the **Pediatric Quick View** band in the **Interactive View and I&O** section. Once documentation has been completed, click on

the green checkmark to sign it. Click on the Refresh icon  $\frac{6}{2}$  to the top right to retrieve the HPEWS score indicated in the yellow box seen below.

| V Paediatric Quick View                 | 1                                 |             |
|-----------------------------------------|-----------------------------------|-------------|
| Vital Signs                             |                                   |             |
| 02 Therapy/Titration                    | Find Item                         |             |
| Cardiovascular                          |                                   |             |
| HPEWS                                   | Result Commen                     | ts Flag     |
| Patient Rounding                        |                                   | 1.1         |
| Activities of Daily Living              |                                   |             |
| Glucose Capillary Blood Point of Care   | and a                             | 27/Sep/2024 |
| Oral Intake                             |                                   | 11:43       |
| Urine Output                            | Vital Signs                       |             |
| Pain Assessment Paediatric              | Temperature Oral Deg C            |             |
| Comfort Measures                        | Temperature Axillary Deg C        |             |
| Transfer of Care                        | Apical Heart Rate bpm             |             |
| Provider Notification                   | Peripheral Pulse Rate bpm         | 1           |
|                                         | Respiratory Rate br/min           | 2           |
|                                         | Respiratory Effort                | 3           |
|                                         | SpO2 %                            | 4           |
|                                         | SpO2 Location                     |             |
|                                         | SBP/DBP Cuff mmHg                 | 5           |
|                                         | Mean Arterial Pressure, Cuff mmHg |             |
|                                         | Cuff Location                     |             |
|                                         | Blood Pressure Method             | -           |
|                                         | Alert, Voice, Pain, Unresponsive  | 6           |
|                                         | △ O2 Therapy/Titration            |             |
|                                         | Oxygen Therapy                    | 7           |
|                                         | Oxygen Flow Rate L/min            |             |
|                                         | SpO2 %                            |             |
|                                         | SpO2 Location                     |             |
|                                         | ⊿ Cardiovascular                  |             |
|                                         | Cardiac Rhythm                    |             |
|                                         | Heart Rhythm                      |             |
|                                         | Heart Sounds                      | -           |
|                                         | Central Refill                    | 8           |
|                                         | Capillary Refill Left Hand        |             |
| 211 · · · · · · · · · · · · · · · · · · | Capillary Refill Right Hand       |             |
| Newborn Outpatient Bill Clinic          | Capillary Refill Left Foot        |             |
| Paediatric Systems Assessment           | Capillary Refill Right Foot       |             |
| Pediatric Lines - Devices               | Capillary Refill Other Site       |             |
| Paediatric Education                    | ⊿ HPEWS                           |             |
| A decidante Education                   | HPEWS Score                       |             |
| intake And Output                       | HPEWS Escalation Interventions    |             |

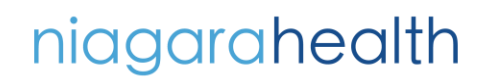

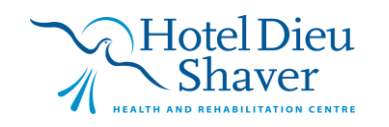

1

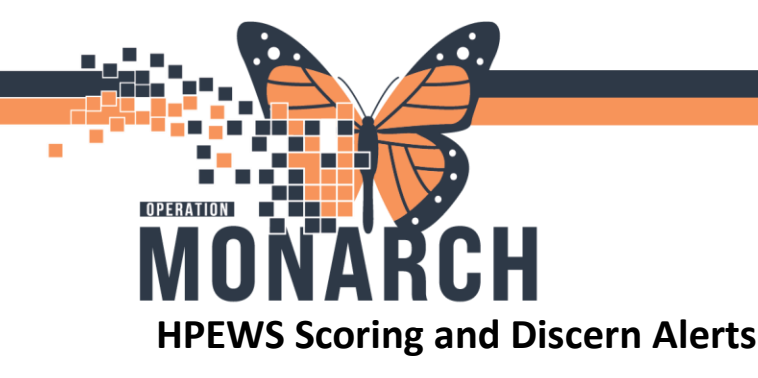

HPEWS Scores will be indicated using a colour system Green (0-2), Yellow (3-5), Orange (6-9), and Red (>9). A green (0-2) score will not generate a discern alert as there is no action required. In the Discern Alert images below, note the HPEWS Score and the Nursing Interventions (in red text) that must be completed. To close the Discern Alert, click on the Red X as noted in the bottom right screenshot.

## YELLOW RISK - HPEWS

NAME: ZZZTEST, PAEDSCDU DATE: 27 September, 2024 12:24:53 EDT MRN: 11054035 BIRTH DATE: 02 May 2020 AGE: 4 Years LOCATION: SCS: SC 4BB; SC4B05

## HPEWS Score (3)

## HPEWS Score 3-5

- itiate Nursing Interventions
- HPEWS repeated within 90 minutes.
   If patient remains in Yellow, notify Charge Nurse, RT if applicable, and MD on-call (MD to attend in <4 hours).</li>
- Continue q90minutes HPEWS unless otherwise specified by MD.
   Consider continuous monitoring (cardiac monitor or continuous oxygen saturations as ordered)

### HPEWS Criteria:

Respiratory Rate: 20 br/min - 2 points Respiratory Effort: MILD - 1 points Oxygen Saturation: 99% - 0 points Oxygen Therapy: ROOM AIR - 0 points Heart Rate: 104bpm - 0 points Systolic/Diastolic BP: 100/ 70mmHg - 0 points Central Refil: LESS THAN 3 SECONDS - 0 points AVPU: ALERT AND RESPONSIVE - 0 points

## **RISK – HPEW**

NAME: ZZINA, UNITTESTIVIEWSIX DATE: 27 September, 2024 12:12:10 EDT MRN: 11000742 BIRTH DATE: 15 February, 2024 AGE: 7 Months LOCATION: SCS; SC 4BA; SC4BCDU

## HPEWS Score (10)

- HPEWS Score >9 Initiate Nursing Intervention: 1. Notify Charge Nurse
- Call MD on-call (MD to attend in <15 minutes).
- . Notify RT
- 4. Continuous monitoring (cardiac monitor or continuous oxygen saturations as ordered).
- 1:1 nurse to patient ratio.
- Vital signs q15 minutes unless otherwise specified by the MD.
   HPEWS repeated with 30 minutes.
- 8. If patient remains in Red, the MD, RT, and Charge Nurse must be notified again.

niagarahealth

## HPEWS Criteria

Respiratory Rate: 22 br/min - 2 points Respiratory Effort: SEVERE - 3 points Oxygen Saturation: 94% - 0 points Oxygen Therapy: ROOM AIR - 0 points Heart Rate: 124bpm - 0 points Systolic/Diastolic BP: 100/ 70mmHg - 0 points Central Refill: GREATER THAN 5 SECONDS - 3 points AVPU: RESPONDS TO PAINFUL STIMULI - 2 points

## **ORANGE RISK – HPEWS**

NAME: INI THREE, WSSEVEN DATE: 27 September, 2024 12:20:58 EDT MRN: 11000871 BIRTH DATE: 01 January, 2016 AGE: 8 Years LOCATION: SCS; SC 4BA; SC4B01

### HPEWS Score (6)

- HPEWS Score 6-9 Initiate Nursing Interventions: 1. Notify Charge Nurse.
- Call MD on-call (MD to attend in <2 hours).
- Notify RT if applicable
- 4. Continuous monitoring (cardiac monitor or continuous oxygen saturations as ordered)
- Charge Nurse to review nurse to patient ratio
   Vital signs 15-60 minutes unless otherwise specified by the MD.
- 7. HPEWS repeated with 60 minutes
- 8. If patient remains in Orange, the MD, RT, and Charge Nurse must be notified again.

### HPEWS Criteria

Respiratory Rate: 24 br/min - 1 points Respiratory Effort: NORMAL - 0 points Oxygen Saturation: 99% - 0 points Oxygen Therapy: ROOM AIR - 0 points Heart Rate: 106bpm - 1 points Systolic/Diastolic BP: 100/ 70mmHg - 0 points Central Refill: 3-5 SECONDS - 2 points AVPU: RESPONDS TO VERBAL STIMULI - 2 points

х Discern Notification (NHSPEDSRN01) Edit View Help \* ے ب Subject Event Date/Time HPEWS Score 2024-Oct-11 15:56:34 🔒 🖻 🎒 🚯 🗟 🖻 🔍 🔍 100% - | G D 2 🖓 **RED RISK – HPEWS** NAME: ZZTEST, PAEDS THREE DATE: 11 October, 2024 15:56:33 EDT MRN: 11001578 BIRTH DATE: 01 May, 2021 AGE: 3 Years LOCATION: SCS; SC 4BA; SC4B99 Ready C3076 NHSPEDSRN01 N

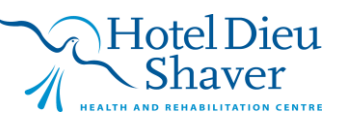

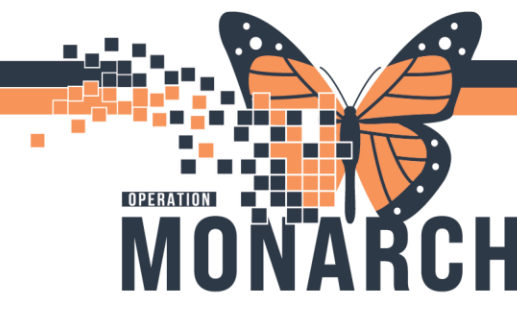

In **CareCompass**, a New Results/Orders icon (orange exclaimation mark) will appear around the patient's name indicating that there is a new item to review when an HPEWS score is 3 or higher.

| CareCompass                                                                       |                                                                 |  |  |  |  |
|-----------------------------------------------------------------------------------|-----------------------------------------------------------------|--|--|--|--|
| 🏔 🐚   🛋 🐚   🍣 🔍   100% 🛛 🗸 🛋                                                      |                                                                 |  |  |  |  |
| Patient List: SCS 4B Children's Health Flex, SCS 4B Children 🗙 🔀 List Maintenance |                                                                 |  |  |  |  |
| Location                                                                          | ▲<br>Patient                                                    |  |  |  |  |
| SC4B99 - A                                                                        | ZZTEST, PAEDS ONE     Sm   Female     No Allergies Recorded     |  |  |  |  |
| SC4B99 - C                                                                        | ZZTEST, PAEDS THREE<br>3yrs   Female     No Relationship Exists |  |  |  |  |

Click on the New Results/Orders icon to open the Items for Review menu, and the HPEWS Risk will appear as seen below.

|                       |                                                                                 | Ordered By            | Entered By                           |
|-----------------------|---------------------------------------------------------------------------------|-----------------------|--------------------------------------|
| ✓                     | Orange Risk HPEWS<br>09/27/24 11:29:29 EDT, Once, Stop date 09/27/24 11:29:29 E | SYSTEM, SYSTEM Cerner | SYSTEM, SYSTEM Cerner<br>11:29 Today |
| <ul> <li>✓</li> </ul> | Select All                                                                      |                       |                                      |

Click on the box next to the HPEWS notification and select Mark as Reviewed

To document the reassessment and interventions completed click on the arrow in the red box as seen in the screenshot below to open the **Activities and Interventions** window.

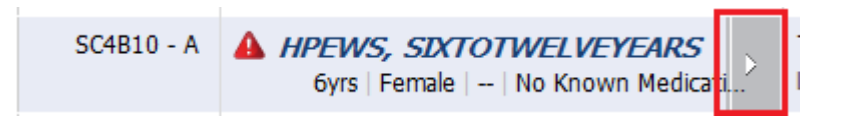

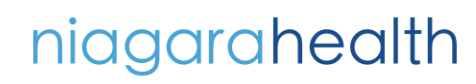

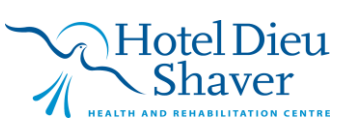

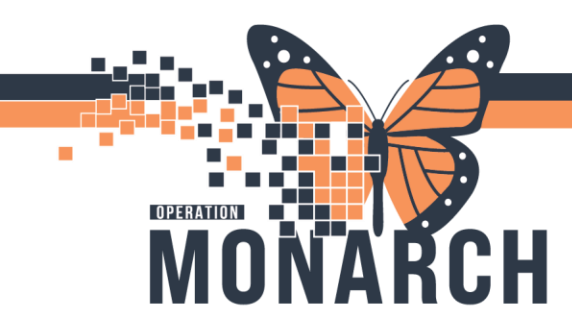

Within the Activities and Interventions window, the HPEWS task will be listed. Select the

Document HPEWS task to highlight it, and then select the button on the bottom right of the window.

| ſ | Scheduled/Unscheduled PRN/Continuous Plans of Care Patient Information                           |  |  |  |
|---|--------------------------------------------------------------------------------------------------|--|--|--|
|   |                                                                                                  |  |  |  |
|   | Current                                                                                          |  |  |  |
|   | Orange Risk HPEWS HPEWS Vital Signs 09/27/24 11:42:12 EDT, Once, Stop date 09/27/24 11:42:12 EDT |  |  |  |
| l | Unscheduled (No Activities)                                                                      |  |  |  |
|   | 13:00 (No Activities)                                                                            |  |  |  |
|   | Interdisciplinary (No Activities)                                                                |  |  |  |
|   |                                                                                                  |  |  |  |

After selecting the

Document

button, you will be directed to the Interactive View and I&O mPage to document the reassessment and interventions that have been completed depending on the HPEWS score.

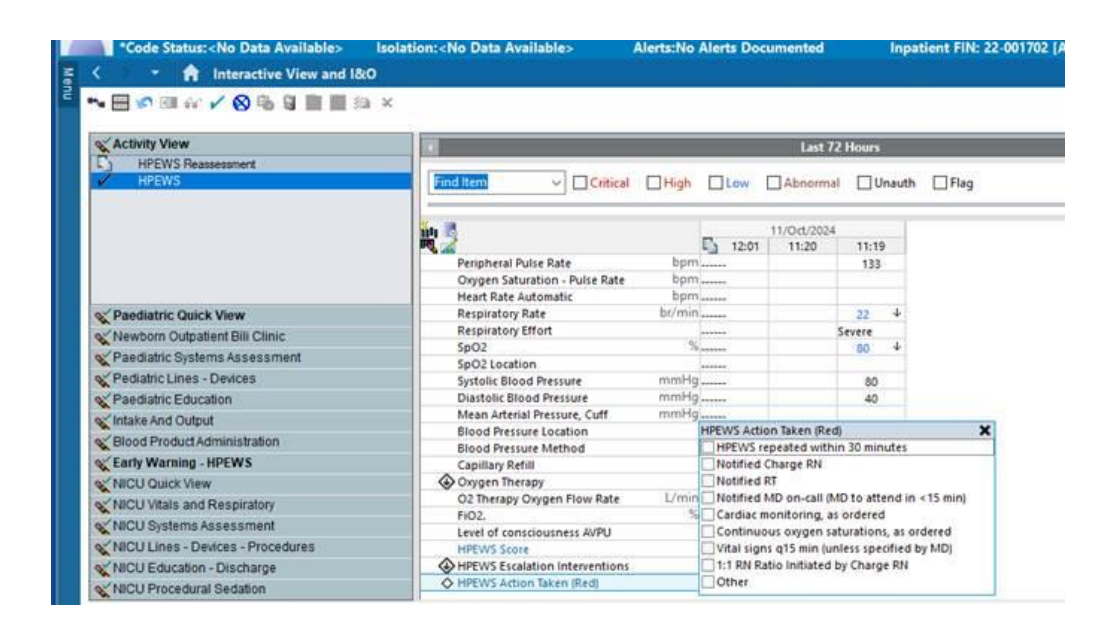

niagarahealth

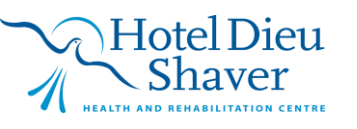